1) Collegarsi al sito <u>https://jobs.epo.org/content/PanEuropeanSeal/?locale=en\_GB</u>

Cliccare sull'area di business di interesse:

|                                                                                    | Careers home page Job opportunities Why the EPO? Our areas of work Our recruitment process Meet us                                                                                                    |
|------------------------------------------------------------------------------------|----------------------------------------------------------------------------------------------------|
|                                                                                    | Diversity and Inclusion Life at EPO EPO website Internal talent marketplace                                                                                                    |
|                                                                                    | EN - → View profile Employee Login                                                                                                    |
|                                                                                    | Careers home page > Our areas of work > Young Professionals Programme and Internships > Pan-European Seal                                                                                                    |
|                                                                                    | Apply for the Pan-European Seal Young Professionals<br>Programme                                                                                                    |
|                                                                                    | The Pan European Seal Young Professionals Programme offers a unique opportunity to launch your career and gain valuable<br>insights into what it's like to work in a dynamic, multicultural environment.                                    |
|                                                                                    | Read on to find out everything you need to know to apply for the next round of the Pan-European Seal Young Professionals<br>Programme at the European Patent Office, including application requirements and the selection process timeline. |
|                                                                                    | To learn more, have a look at our 🗢 programme page or listen to our 🕲 Young Professionals Podcast.                                                                                                    |
| The Young                                                                          | Professionals Programme 2025/26 is now open!                                                                                                    |
| Explore the                                                                        | e vacancies below and apply to your preferred business area:                                                                                                    |
| <ul> <li>Scier</li> <li>Hum</li> <li>Inter</li> <li>Infor</li> <li>Econ</li> </ul> | sce and engineering<br>an resources and business administration<br>mation Technology<br>omics and finance                                                                                                    |

2) Nella pagina successiva è disponibile la descrizione del programma che riporta le modalità di iscrizione e nella colonna destra alcune **faq**.

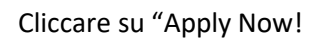

| Careers home page Job opportunities Why the EPO? Our areas of work Ou<br>Diversity and Inclusion Life at EPO EPO website Internal talent marketplace | ar recruitment process Meet us<br>EN • → View profile Employee Login                               |
|----------------------------------------------------------------------------------------------------|----------------------------------------------------------------------------------------------------|
| Freedom and a                                                                                                    |                                                                                                    |
| Search by keyword                                                                                                    | Show jobs                                                                                          |
| More options.                                                                                                    |                                                                                                    |
| Select how often (in days) to receive an alert: 7                                                                                                    |                                                                                                    |
| Create airs                                                                                                    | Apply now *                                                                                        |
| Pan-European Seal Young Professionals Programme                                                                                                    |                                                                                                    |
| in Science and Engineering                                                                                                    | six reasons to join us<br>Experience unique on-the-job<br learning                                 |
| Applications deadline: 15.03.2025                                                                                                    | ✓ Benefit from a targeted personal<br>development plan<br>✓ Enjoy a tailored employment<br>package |
| Are you a young, aspiring professional interested in the world of intellectual property and looking for<br>your first entaloyment experience?        | ✓ Get mentoring and guidance.<br>√.linin a never multicultural                                     |

3) Inserire le proprie credenziali d'accesso, o registrarsi cliccando su Create an Account e compilando tutti i campi richiesti

Career opportunities: Sign in

| Already have an<br>Enter your email a                    | account?<br>ddress and passv | vord <mark>(</mark> Credentials are c | ase sensitive). |      |  |  |
|----------------------------------------------------------|------------------------------|---------------------------------------|-----------------|------|--|--|
| *indicates a require                                     | ed field.                    |                                       |                 |      |  |  |
| Email address*                                           |                              |                                       |                 | ]    |  |  |
| Password:*                                               |                              |                                       |                 | Show |  |  |
|                                                          | Sign in                      | Forgot your password                  | ?               |      |  |  |
| Create an account to apply for our career opportunities. |                              |                                       |                 |      |  |  |

Career opportunities: Create an account

Already a registered user? Please sign in Login credentials are case-sensitive

\*indicates a required field.

| Email address *         |                                                                                                    |      |
|-------------------------|----------------------------------------------------------------------------------------------------|------|
| Retype Email Address: * |                                                                                                    |      |
| Choose password: *      |                                                                                                    | Show |
|                         | <ul> <li>Password must be at least 8 characters long.</li> <li>Password must not be longer than 18 characters.</li> <li>Password must contain at least one upper case and one lower case letter.</li> <li>Password must contain at least one number or punctuation character.</li> <li>Password must not contain space or unicode characters.</li> </ul> |      |
| Retype password: *      |                                                                                                    | Show |
| First name: *           |                                                                                                    |      |
| Last name: *            |                                                                                                    |      |
| Country of residence:*  | - Select -                                                                                                    |      |
| Notification:           | Get automatic alerts on current job openings                                                                                                    |      |
| Terms of Use:*          | Get personalised updates on career opportunities and more<br><u>Read and accept the data privacy statement.</u><br><u>Create account</u>                                                                                                    |      |

- 4) Compilare tutte le sezioni del form.
  - a. Nella sezione My document caricare:

- i. il proprio curriculum vitae in inglese (preferibilmente redatto secondo il template europass <u>https://europass.europa.eu/it</u>), datato e sottoscritto
- ii. la lettera motivazionale in inglese (se non sufficiente lo spazio indicato al punto 7)
- iii. Autodichiarazione del titolo di laurea posseduto o elenco degli esami sostenuti e data prevista per il conseguimento del titolo (maggiori informazioni alla pagina <u>https://www.uninsubria.it/servizi/tutti-i-servizi/certificati-e-autocertificazioni</u>)
- b. Nella sezione Profile Information inserire i propri dati generali
- c. Nella sezione **Employment History** inserire eventuali esperienze di lavoro, se possedute
- d. Nella sezione **Education Studies/certificates and training** riportare il titolo di studio posseduto (es. Bachelor's Degree per laurea triennale, Master's Degree per la magistrale)
- e. Nella sezione **EPO Language Skill** inserire le lingue conosciute tra inglese, francese e tedesco e il livello di conoscenza, che sarà poi valutato durante il colloquio
- f. Nella sezione Additional Language Skill inserire le altre lingue conosciute (ad. Es. italiano madrelingua)
- g. Nella sezione Job Specific Information:
  - i. Indicare se si è già svolto un tirocinio presso EPO
  - ii. Motivare la propria candidatura. Se lo spazio non fosse sufficiente, caricare lettera motivazionale in inglese nel punto a)
  - iii. Flaggare le dichiarazioni indicate
  - iv. Inserire i dati relativi alla propria cittadinanza
  - v. Indicare che si è stati inseriti nella shortlist dell'Università dell'Insubria (University of Insubria)
  - vi. Scegliere il dipartimento e la sede presso cui si intende svolgere il tirocinio
  - vii. Specificare quanto richiesto in relazione al titolo di studio

Una volta completata la compilazione di tutti i campi cliccare su SAVE e successivamente su APPLY per inviare la propria candidatura, entro la scadenza prevista dal programma.

## Pan-European Seal Young Professionals Programme in Science and Engineering (22099)

## Welcome to the EPO Candidate Portal.

We appreciate your interest in our employment opportunities and invite you to add more details to your candidate profile.

If you upload your resume/CV under My documents, the software will automatically fill certain fields in your candidate profile. Please check all fields before submitting your application.

When applying for a job, please ensure that the documents you attach are up to date and relevant to the particular vacancy.

Thank you for your time. We look forward to receiving your application.

EPO Talent Acquisition Team

|                                                  | + Expand all sections | - Collapse all sections |
|--------------------------------------------------|-----------------------|-------------------------|
| > My Documents                                   |                       |                         |
| > Profile Information                            |                       |                         |
| Employment history                               |                       |                         |
| > Education/studies, certificates and training   |                       |                         |
| > References                                     |                       |                         |
| EPO language skills (English, French and German) |                       |                         |
| Additional language skills                       |                       |                         |
| Job-Specific Information                         |                       |                         |
| EPO(C) All rights reserved                       |                       |                         |
| View profile                                     | Sav                   | e Apply                 |